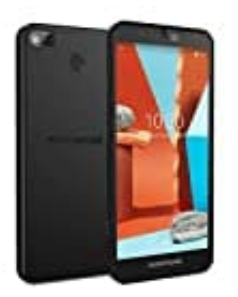

## Fairphone 3+

## Kontakte von mehreren Konten anzeigen

Hier zeige ich euch, wie ihr die Kontakte von mehreren Konten angezeigt bekommt. So können auch Nummern angezeigt werden, die nicht im Account gespeichert sind, sondern beispielsweise auf dem Gerät.

Um es zu veranschaulichen, habe ich zunächst einen Kontakt mit dem Namen "Test" erstellt und auf dem Gerät gespeichert.

1. Öffnet zunächst die Kontakte App.

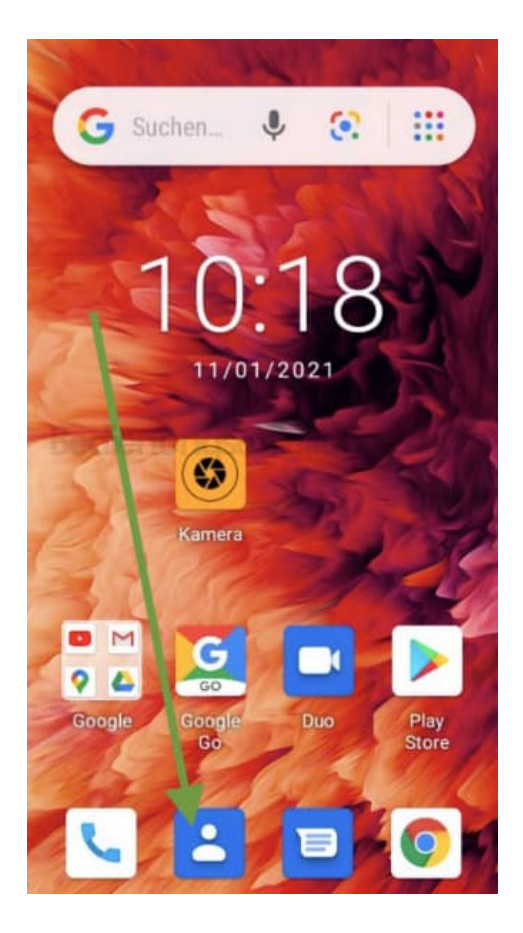

2. Tippt oben auf euren Account.

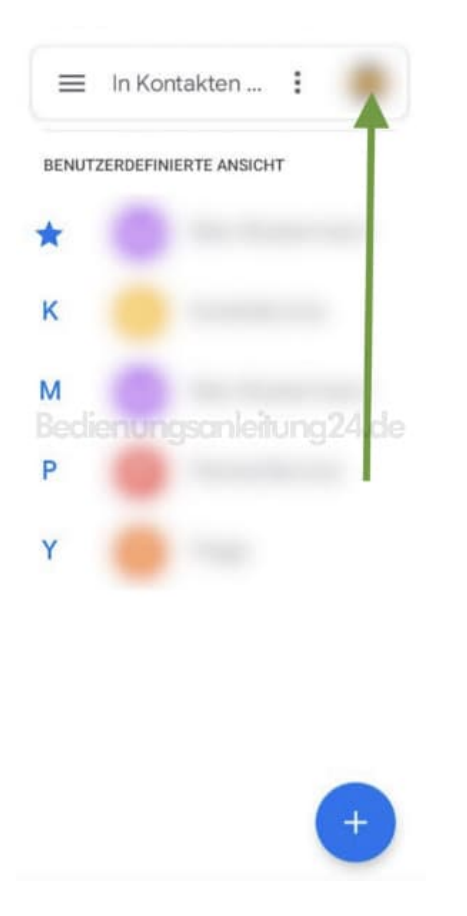

3. Wählt hier jetzt die Option Kontakte aus allen Konten.

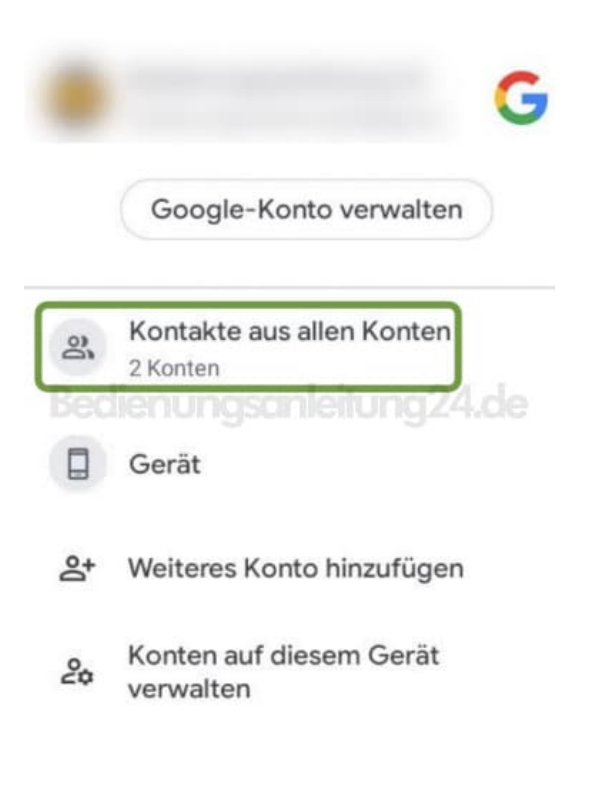

4. Nun seht ihr, dass der Kontakt "Test" mit in der Gesamtliste angezeigt wird.

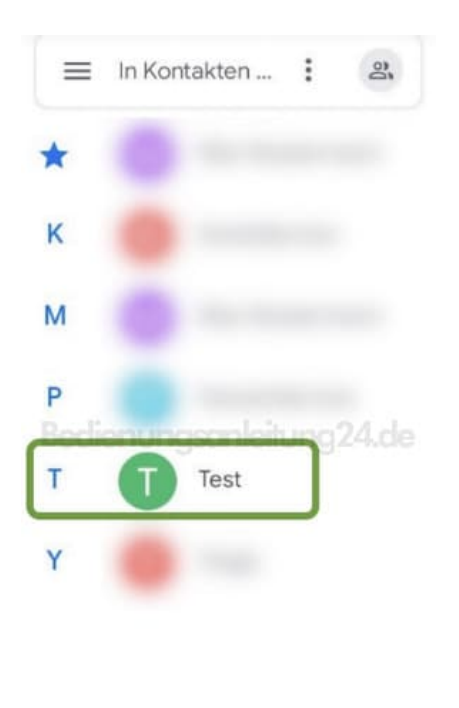

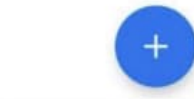